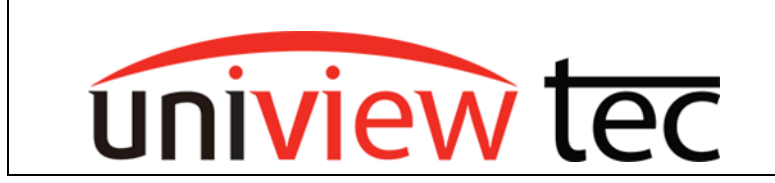

## Using uniview tec camera with Advanced Technology Video NVR

When connecting a uniview tec camera onto an ATV NVR, there are two sets of configurations that need to be adjusted in the camera:

- 1. Video Settings
- 2. Network Security Settings

Please follow this instructional document to get these settings changed on uniview tec camera:

- Go to http://(ip address of camera) Using PC on local network if camera is on the network
  - Or Using PC plugged into back of recorder if camera is plugged into the back of recorder
- At the login prompt enter the user name and password (Default credentials >> Username: admin ... Password: 123456)
- 3. Go to Setup

| < i> ttp://192.168.10.211/          |            |           |         |
|-------------------------------------|------------|-----------|---------|
| ØVideo & Audio × □                  |            |           |         |
| File Edit View Favorites Tools Help |            |           |         |
| Uniview tec 📮 Live View             | 📰 Playback | 🖃 Photo 🧹 | 🌣 Setup |
|                                     |            |           |         |

- 4. From camera's Setup page >> Go to Video >> click Video sub-category
- 5. Make sure the below configurations are set:

Capture Mode: 1080x25 Video Compression: H.264

- 6. Click Save to apply changes
- 7. Go out of this page then back into Video settings, and change the following:

Bit Rate: 2000 Bit Rate Type: CBR

8. Click Save to apply changes

| Common        | Video             |                  |  |  |
|---------------|-------------------|------------------|--|--|
| Network       | Capture Mode      | 1080P@25         |  |  |
| Video & Audio | Main Stream       |                  |  |  |
| Video         | Video Compression | H.264            |  |  |
| Snapshot      | Resolution        | 1080P 🗸          |  |  |
| Audio         | Frame Rate(fps)   | 25 🗸             |  |  |
| ROI           | Bit Rate(Kbps)    | 2000 [128~16384] |  |  |
| Media Stream  | Bitrate Type      | CBR V            |  |  |
| Image         | Image Quality     | Quality Bit Rate |  |  |
| Intelligent   | I Frame Interval  | 50 [5 ~ 250]     |  |  |
| Events        | GOP               | IP V             |  |  |
| Storage       | Smoothing         | Clear Smooth     |  |  |
| Security      | SVC               | ⊖ On             |  |  |
| System        | Smart Encoding    | Off 🗸            |  |  |
|               | Save              | 1                |  |  |

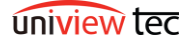

Next we are going to modify Network Security to disable additional Network Authentication:

- 9. From camera's Setup menu, click on Security
- 10. Under Security, click on Network Security, then click on the Authentication tab
- 11. Now, we are going to configure RTSP and HTTP authentication to be disabled

RTSP Authentication: None HTTP Authentication: None

| As shown in the below photo                                |                     |          |              |                      |               |  |  |  |
|------------------------------------------------------------|---------------------|----------|--------------|----------------------|---------------|--|--|--|
| uniview tec 🖳 Live View                                    | 🔲 Playback          | 🖃 Photo  | 🌣 Setup      |                      |               |  |  |  |
| Common                                                     | HTTPS Authen        | tication | P Protection | IP Address Filtering | Access Policy |  |  |  |
| Network                                                    | DTCD Authentication | Nono     |              | ~                    |               |  |  |  |
| Video & Audio                                              | HTTP Authentication | None     |              |                      |               |  |  |  |
| Image                                                      | Save                |          |              |                      |               |  |  |  |
| Intelligent                                                |                     |          |              |                      |               |  |  |  |
| Events                                                     |                     |          |              |                      |               |  |  |  |
| Storage                                                    |                     |          |              |                      |               |  |  |  |
| Security                                                   |                     |          |              |                      |               |  |  |  |
| User<br>Network Security<br>Registration Info<br>Watermark |                     |          |              |                      |               |  |  |  |

- 12. Click save
- 13. Allow the ATV NVR to auto add this camera
- 14. After the camera is added, if it does not go online and show video within a minute or two, reboot NVR. If the camera still does show video then check the ATV NVR has the latest firmware. This can be found at www.ATVideo.com. Updated if needed.